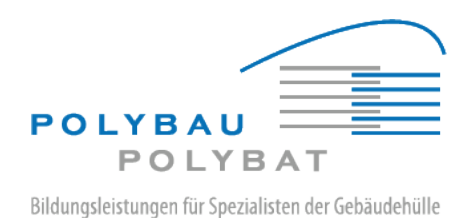

## Benutzerhandbuch Anmeldung e-Plattform für Lernende und Berufsbildner

Inhaltsverzeichnis:

- 1. (Erst-) Anmeldung e-Plattform
- 2. Passwort explizit zurücksetzen

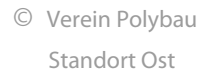

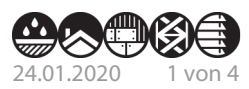

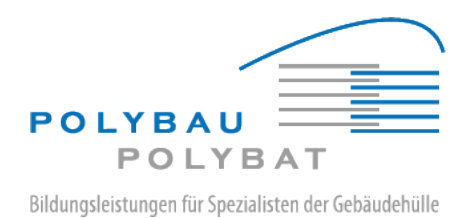

## 1. (Erst-) Anmeldung E-Plattform/Website

Nach Erhalt des Passwortes, das dem Benutzer per Email zugesandt worden ist, kann sich der Benutzer an der e-Plattform anmelden. Das zugesandte Passwort ist ein sogenanntes «Einmalpasswort», das heisst es ist sofort nach der ersten Anwendung zu ändern.

Über die URL <u>https://eplattform.polybau.ch/login</u> wird die Anmeldeseite aufgerufen. Folgendes Formular ist auszufüllen:

|                   | fam. Barner (             |  |
|-------------------|---------------------------|--|
| silvan.haslau     | er2                       |  |
| Geben Sie Ihren P | olybau-Benutzernamen ein. |  |
| Passwort (obliga  | itorisch)                 |  |
|                   |                           |  |
| Captcha (obligat  | torisch)                  |  |
|                   |                           |  |
| kexhhk            |                           |  |

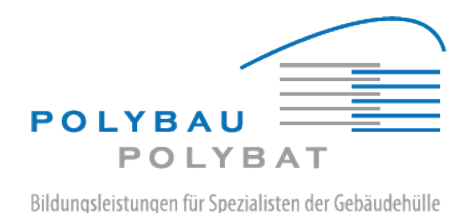

Die Email-Adresse (=Polybau-Benutzername) wird in das Eingabefeld «**E-Mail-Adresse**» und das dazugehörige Passwort in das Eingabefeld «**Passwort**» eingegeben.

Zur Bestätigung, dass die Anmeldung von einer realen Person und nicht von einer Spam-Roboter durchgeführt wird, sind im Eingabefeld «**Captcha**» die Buchstaben in das darunterliegende Eingabefeld zu übertragen; Gross- und Kleinschreibung kann hierbei ignoriert werden. Wenn die Abbildung (das «Captcha») nicht richtig erkennbar ist, kann über Klick auf den Link «**Captcha nicht lesbar**» ein neues Captcha erzeugt werden.

Nach Klick auf «**Anmelden**» erfolgt die Anmeldung an der e-Plattform.

Bei der allerersten Anmeldung muss direkt im Anschluss an die Anmeldung das Einmalpasswort geändert werden; es erfolgt dafür eine automatische Weiterleitung auf die «Passwort zurücksetzen»-Seite.

| Passwort zurücksetzen                                   |        |  |
|---------------------------------------------------------|--------|--|
| Bitte hinterlegen Sie ein neues Kennwort für Ihr Kunden | konto. |  |
| Neues Passwort (obligatorisch)                          |        |  |
| Neues Passwort bestätigen (obligatorisch)               |        |  |
|                                                         |        |  |

Hier ist das neue Passwort zweimal einzutragen und zu übermitteln. Die zuvor schon vorgenommene Anmeldung muss nicht wiederholt werden, man ist nach wie vor an der e-Plattform angemeldet. Bei der nächsten Anmeldung ist dann logischerweise das neue Passwort zu verwenden. Das Einmalpasswort aus der Email funktioniert NICHT mehr.

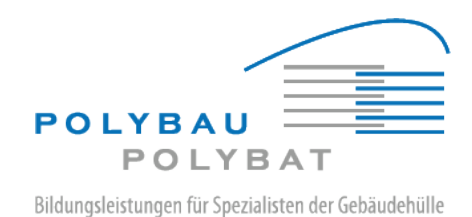

## 2. Passwort explizit zurücksetzen

Falls das Passwort irgendwann vergessen wurde, kann auf der Login-Seite über den Link «**Passwort zurücksetzten**» ein neues Passwort angefordert werden.

| POLYBAU                        |  |
|--------------------------------|--|
| Anmelden Passwort Zurücksetzen |  |
| Startseite > Anmelden          |  |
| E-Mail-Adresse (obligatorisch) |  |

Es erfolgt eine Weiterleitung auf ein Formular, in dem die Email-Adresse (= Benutzername, s.o.) einzutragen ist.

| Anmelden Passwort Zurücksetzen                                |
|---------------------------------------------------------------|
| Startseite >                                                  |
| Passwort zurücksetzen                                         |
| E-Mail-Adresse (obligatorisch)                                |
| Logindaten werden an die hinterlegte E-Mail-Adresse gesendet. |

Im Anschluss wird ein neues Passwort an die Email-Adresse gesendet, die in dem entsprechenden Benutzerkonto hinterlegt ist. Dieses neue Passwort ist wieder ein Einmalpasswort, muss also nach der ersten Verwendung sofort wie oben beschrieben geändert werden.